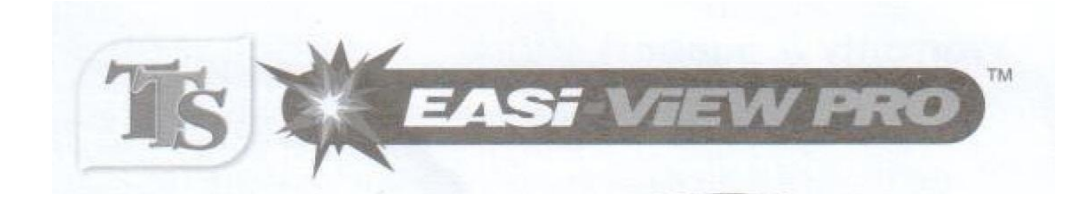

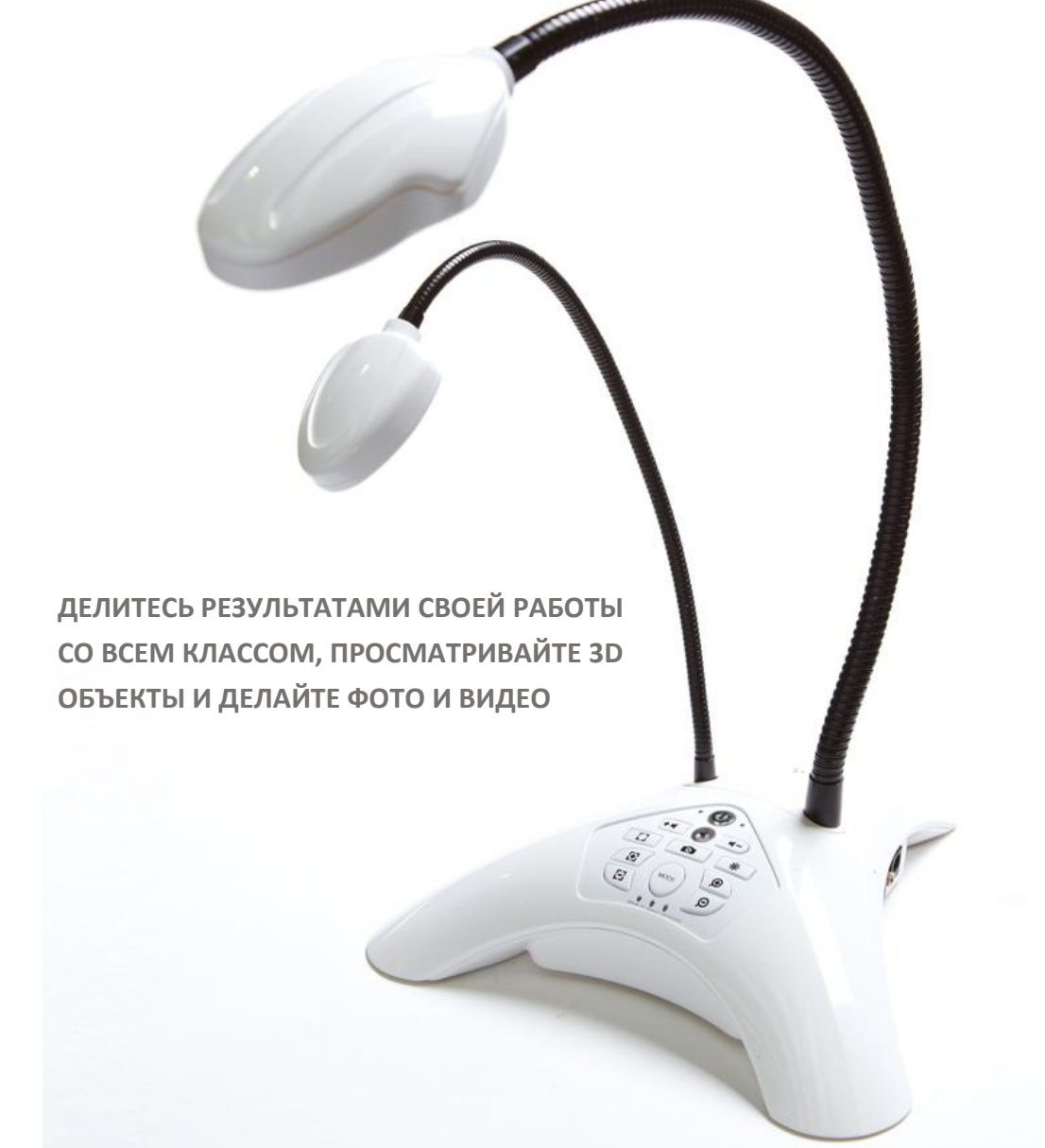

### РУКОВОДСТВО ПОЛЬЗОВАТЕЛЯ

WWW.AE-PRO.RU

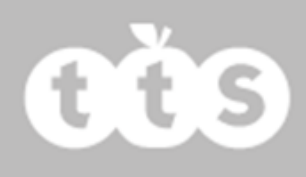

## Важная Информация

Пожалуйста, сохраните данную инструкцию для дальнейшего использования, так как она содержит важную информацию.

Не допускайте контакта визуализатора EASI-VIEW PRO с водой и другими жидкостями.

Возникновение электростатического разряда может привести к отказам в работе EASI-VIEW PRO. В этом случае, пожалуйста, отключите визуализатор от электропитания и снова подключите, чтобы сбросить настройки.

## Управление визуализатором EASI-VIEW PRO

На основании EASI-VIEW PRO имеются различные кнопки управления:

Кнопка 초 (mute - беззвучный режим) для того чтобы отключить микрофон.

Кнопка 🙆 «On/Off - Вкл./Выкл.» для включения или выключения EASI-VIEW PRO.

Кнопки 🗺 «увеличить громкость» и 💶 «уменьшить громкость» для изменения уровня громкости динамика.

Кнопки 🚰 (фокус +) и 🚰 (фокус -) кнопка настройки фокусировки (только ручной режим).

Кнопка 🔤 «режимы» для переключения между различными режимами фокусировки.

Кнопки 🔎 «увеличение» и 🔎 «уменьшение» изображения

Кнопка 🏁 «лампа» для включения светодиодов. Лампа имеет 4 различных настройки яркости.

Нажмите 🖾 кнопку фокусировки «по требованию».

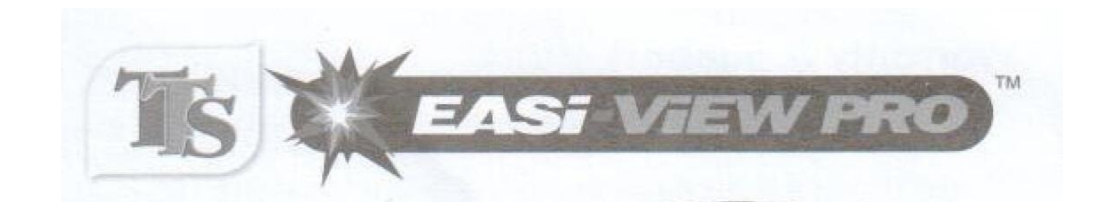

| "Гусиная шея"        |                             | -                                    |            |  |
|----------------------|-----------------------------|--------------------------------------|------------|--|
| Камера               | -0                          | 1                                    |            |  |
| Лампа                |                             | ~                                    |            |  |
| Boot on BOEKBIOUOUUR |                             |                                      |            |  |
| газьем подключения   |                             |                                      |            |  |
| эл. питания          | 70                          | . \                                  |            |  |
| Порт SVGA            |                             |                                      |            |  |
|                      |                             | тключение<br>икрофона                | Вкл./Выкл. |  |
| 2                    |                             | Уровень<br>громкости<br>"увеличение" |            |  |
|                      | Фото -                      | 00                                   |            |  |
| Ручная               |                             | //                                   | 2          |  |
| фокусировка          |                             | /                                    |            |  |
|                      | Выбор режима<br>фокусировки | Увеличение/<br>уменьшение            |            |  |
|                      |                             |                                      |            |  |

# Режимы фокусировки

Визуализатор EASI-VIEW PRO имеет три различных режима фокусировки:

Ручной режим – используйте кнопки на основании Easi-View Pro, чтобы сфокусировать изображение на экране. Этот режим лучше всего использовать, когда автофокусировка не позволяет сфокусировать изображение автоматически. Обычно причиной этому является то, что объект недостаточно контрастен.

Фокусировка «по требованию» – используйте кнопку фокусировки «по требованию» на основании EASI-VIEW PRO или щелкните кнопку фокусировки в ПО, чтобы автоматически сфокусировать изображение. Этот режим оптимален при просмотре документов.

Непрерывный режим (автоматическая фокусировка) – визуализатор EASI-VIEW PRO будет автоматически перефокусироваться в зависимости от условий съемки. Этот режим оптимален, когда вы используете EASI-VIEW PRO в качестве веб-камеры.

На основании визуализатора EASI-VIEW PRO с помощью светодиодов отображается текущий режим фокусировки. Светодиод загорится над наименованием соответствующего режима, если данный режим активен.

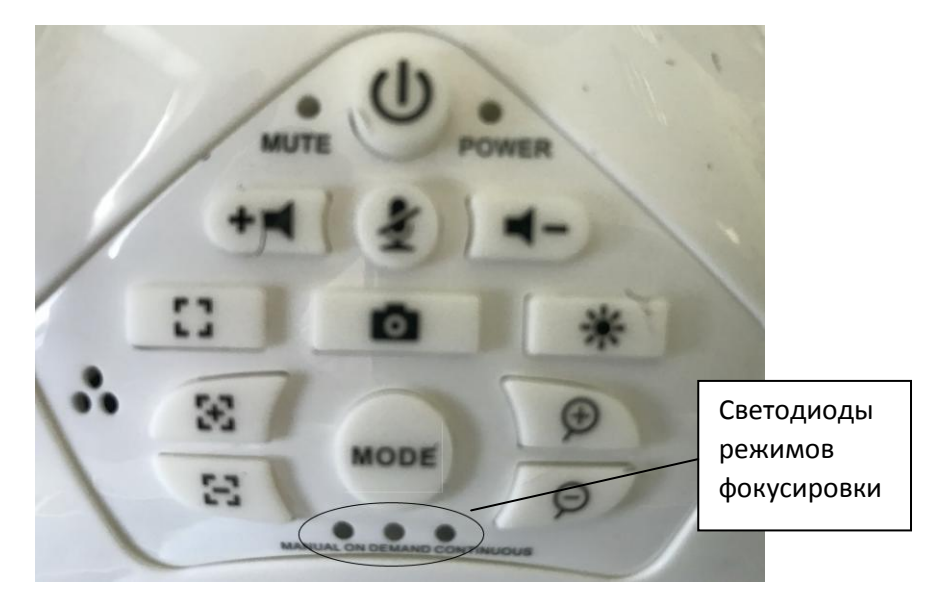

### Подключение к персональному компьютеру

Пожалуйста, установите программное обеспечение EASI-VIEW PRO (поставляется в комплекте на компакт-диске) перед первым подключением к ПК. Подсоедините USB-кабель визуализатора EASI-VIEW PRO к доступному USB-разъёму ПК и подключите электропитание EASI-VIEW PRO от внешнего источника питания через адаптер (входит в комплект поставки).

При первом подключении визуализатора EASI-VIEW PRO к ПК, он автоматически найдет нужные драйверы.

**tě**s

### Установка программного обеспечения Easi-View

Установка в OC Windows 7

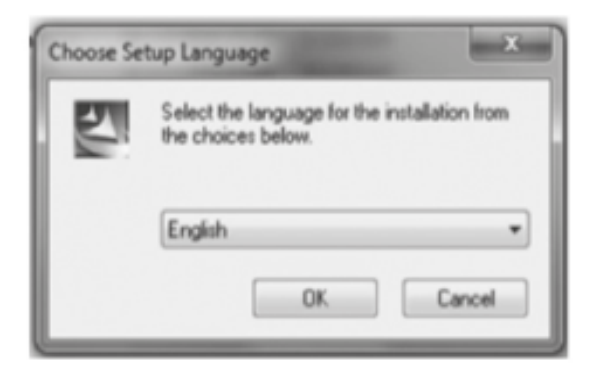

#### Выберите свой язык и нажмите «ОК», чтобы продолжить

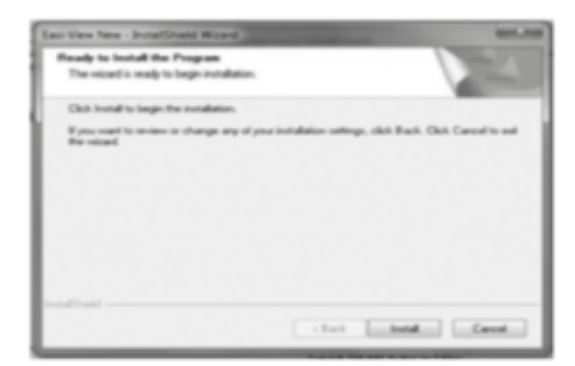

Теперь программное обеспечение установлено на вашем компьютере

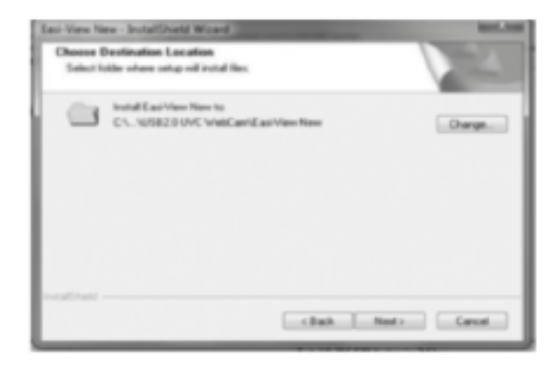

# Нажмите «Установить», чтобы продолжить

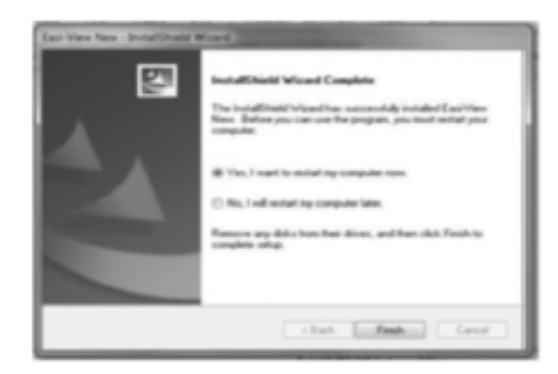

Нажмите «Да, я хочу перезагрузить компьютер сейчас», чтобы завершить процесс установки

Установка в ОС Мас OS

Чтобы установить программное обеспечение для Mac OS v.X, перетащите файл dmg с диска в папку приложений.

# Easi-View<sup>™</sup>

### Интерфейс программного обеспечения

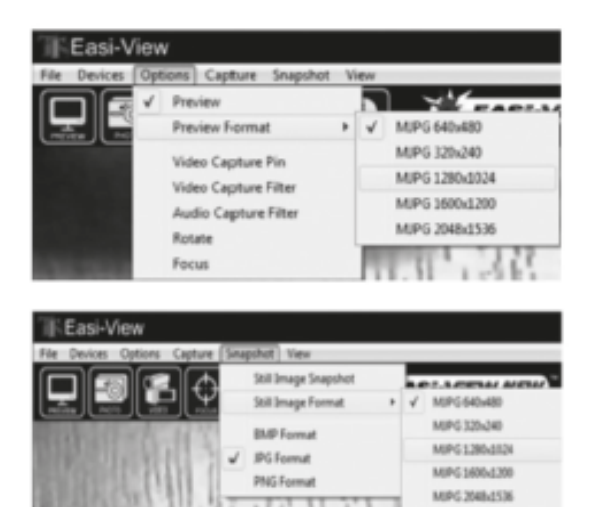

Разрешение предварительного просмотра изображения можно установить в меню опций. Выберите разрешение не хуже, чем разрешение экрана вашего компьютера.

#### Фотосъемка

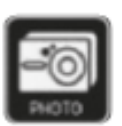

Чтобы сделать снимок, используйте кнопку моментального снимка на экране Easi или просто нажмите значок «Фото». Чтобы просмотреть ваши снимки, выберите «открыть мои снимки» в меню «Вид» и перейдите к папке, которая будет сохранена в порядке изменения даты

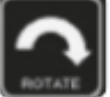

Если изображение перевернуто вверх, используйте функцию поворота, чтобы перевернуть изображение для ориентации его в правильном положении

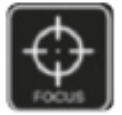

Easi-View имеет функцию автофокусировки. Вы можете вручную сфокусироваться камеру в любое время, щелкнув значок «фокус» или кнопку фокусировки на самом устройстве

#### Видеозахват

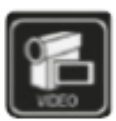

Чтобы записать видео в реальном времени, просто нажмите значок «видео». Значок станет красным, и вас попросят подтвердить действие. Чтобы остановить запись, просто нажмите на значок еще раз. В меню «захват» есть возможность установить максимальное время захвата, чтобы предотвратить создание очень больших файлов

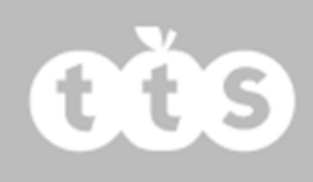

# Режим веб-камеры

Визуализатор EASI-VIEW PRO имеет встроенный микрофон и может использоваться в качестве веб-камеры в популярных приложениях, таких как Skype.

Подключите визуализатор EASI-VIEW PRO через USB к ПК и убедитесь, что два 3,5-мм разъема подключены к соответствующим портам ПК для динамика/наушники (зеленый) и микрофона (розовый).

Используйте программное приложение (например, Skype), для передачи аудио сигнала и видео изображения с EASI-VIEW PRO, как с веб-камеры.

### Режим автономного устройства

Визуализатор EASI-VIEW PRO можно подключить напрямую к внешнему монитору или мультимедийному проектору, оснащенному входом SVGA.

Подключите электропитание к EASI-VIEW PRO с помощью адаптера питания. С помощью кабеля VGA (не входит в комплект) подключите кабель к порту VGA на визуализаторе, а другой разъем кабеля - к проектору или монитору.

Ваш монитор или проектор должны автоматически определить EASI-VIEW PRO и отобразить изображение. Если этого не произошло, обратитесь к руководству пользователя вашего монитора или проектора.

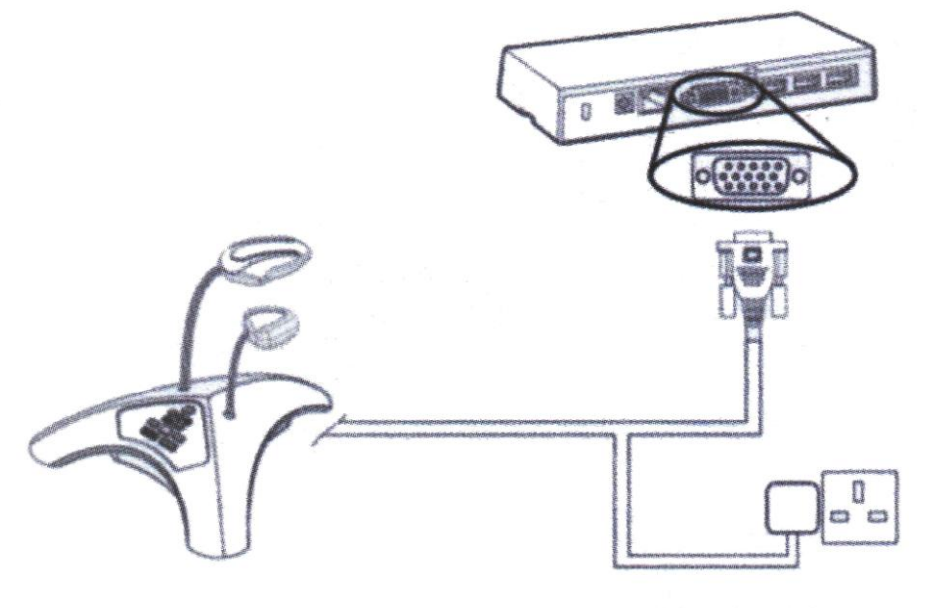

Service Reality of the

## Техническая спецификация

- Разрешение сенсора 5 Мп
- Автофокус (минимальное расстояние 6 см)
- Длина гибкого соединения камеры с основанием «гусиная шея» 40см

• Светодиодная подсветка на отдельном гибком соединении с основанием «гусиная шея» с 4-мя сверх-яркими светодиодами

- USB 2.0 подключение
- SVGA выход
- 4-хкратный цифровой зум
- Встроенные динамик и микрофон
- Мульти-режимное управление фокусировкой

# Зарядный адаптер

Визуализатор EASI-VIEW PRO поставляется с адаптером со сменными штекерами, используемыми в разных странах. На адаптере по умолчанию предустановлен британский штекер, но пользователь может легко заменить его на штекер, подходящий для любой другой страны. Нажмите кнопку разблокировки за головкой штекера, вытащите штекер для Великобритании и замените его на требуемый штекерный модуль. Вставьте штекерный модуль до характерного «щелчка» означающего, что штекер встал на место.

Зарядный адаптер, который будет использоваться с визуализатором, должен регулярно проверяться на наличие потенциальных неисправностей, таких как повреждение кабеля, платы, вилки, корпуса или других частей. В случае какого-либо повреждения адаптер нельзя использовать до тех пор, пока повреждение не будет устранено.

# Диагностика неисправностей

Визуализатор EASI-VIEW PRO рассчитан на надежную и устойчивую работу при любых нормальных условиях эксплуатации. Тем не менее, возможно, что в процессе эксплуатации могут возникнуть проблемы. Пожалуйста, проверьте следующее, прежде чем обращаться в службу технической поддержки.

| Проблема | Автофокус не работает                                                                                                    |
|----------|----------------------------------------------------------------------------------------------------|
| Решение  | Если ПК имеет встроенную веб-камеру, то она должна<br>быть отключена, чтобы Easi-View работал корректно                                                                                                    |
| Проблема | Изображение слишком темное                                                                                                    |
| Решение  | Нажмите кнопку подсветки или используйте более<br>яркий внешний источник света                                                                                                    |
| Проблема | Изображение размыто                                                                                                    |
| Решение  | Отрегулируйте высоту просматриваемого элемента или<br>отрегулируйте высоту, с которой просматривается<br>элемент                                                                                                    |
| Проблема | Изображение размыто                                                                                                    |
| Решение  | Изображение решения не в фокусе, нажмите кнопку<br>(фокус), чтобы сделать предмет более четким. Для<br>важных изображений разместите в режиме Easi-View<br>несколько высококонтрастных печатных материалов,<br>чтобы включить функцию автофокусировки. |

### Гарантия и поддержка

Этот продукт поставляется с гарантией отсутствия неисправностей при нормальном использовании на один год. Ненадлежащее обращение с Easi-View или вскрытие устройства аннулирует эту гарантию. За все не гарантийные ремонты взимается плата.

### Техническая поддержка

Пожалуйста, посетите <u>www.tts-group.co.uk</u> для получения свежей информации по продуктам Пишите <u>feedback@tts-group.co.uk</u> для получения технической поддержки TTS Group Ltd. Park Lane Business Park Kirkby-in-Ashfield Nottinghamshire, NG17 9GU, UK. Freephone: 0800 318686 Freefax: 0800 137525

TTS is proud to be part of RM plc

# Easi-View<sup>™</sup>

#### ПРЕДУПРЕЖДЕНИЕ: Не выбрасывайте этот продукт в бытовые отходы. Передайте его в пункт сбора для утилизации электронных приборов

CE

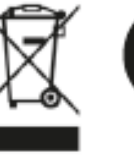

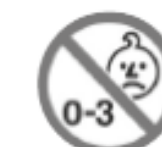

TTS Product Code ELOO460